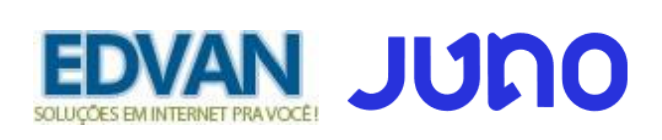

## NOTIFICAÇÕES DE PAGAMENTO

Agora é possível consultar e reenviar notificações de pagamento (RETORNO AUTOMÁTICO) em casos de falhas.

1) Acesse o menu Cobranças ou link https://app.juno.com.br/#/chargeList

| DVA          | Edvan.com.br     | סמטנ                                             |                                                   |  |  |  |  |
|--------------|------------------|--------------------------------------------------|---------------------------------------------------|--|--|--|--|
| ₽            | Emitir Cobrança  | Cobranças                                        | Emitir cobranças em lote                          |  |  |  |  |
| 🔓 Po         | ainel            |                                                  |                                                   |  |  |  |  |
| <u>a</u> c   | lientes          |                                                  |                                                   |  |  |  |  |
| r∰ C         | obranças 1       | 1 Buscar ♥ Filtros                               | <ul> <li>Visualizar resumo da cobrança</li> </ul> |  |  |  |  |
| ரு Lir       | nks de Pagamento | Todas À vista Parceladas Recorrentes Arquivadas  | A Visualizar perfil do cliente                    |  |  |  |  |
| UN Co        | artão Juno novo  |                                                  | IIII Visualizar PDF da cobrança                   |  |  |  |  |
| 🗄 Ex         | drato            | Status Forma Cliente Descrição Valor 🛱 Emissão 🛱 | Ações                                             |  |  |  |  |
| <u>il</u> Re | elatórios        | Cod: 1 20                                        | Imprimir cobrança                                 |  |  |  |  |
| Po           | agar Contas      |                                                  | Enviar cobrança pelo whatsapp                     |  |  |  |  |
| ¢ C          | onfigurações     | $\leftarrow  \texttt{1}  \rightarrow $           | 📸 Emitir nova cobrança                            |  |  |  |  |
|              |                  | 6                                                | A Notificações de pagamentos                      |  |  |  |  |
| ¦% In        | tegração         |                                                  | I Arquivar                                        |  |  |  |  |
| ☆ In         | dicação          |                                                  | 🗘 Ajuda                                           |  |  |  |  |

2) Informe o ID/Código do boleto pago (vide email "Pagamento confirmado para a cobrança XXXXXX")

| ບດນດ                                | www.juno.com.br |  |  |
|-------------------------------------|-----------------|--|--|
| Você recebeu um pagamento!          |                 |  |  |
| Olá!                                | D               |  |  |
| Você recebeu um pagamento de I      |                 |  |  |
| Dados da cobrança:<br>Código: 10 82 |                 |  |  |
| Data de emissão: 2                  |                 |  |  |
| Valor: R\$                          |                 |  |  |
| Descrição: - Fatu                   | ıra #4: 8       |  |  |

- 3) Clique no botão Buscar
- 4) No menu Ações
- 5) Clique na opção Notificações de Pagamento

Se o Status for diferente de "200" indica que seu servidor não recebeu a notificação. Clique em Ações e escolha Reenviar notificação.

| Debrane av #1              |        |           |                                                                           |            |                         |      |
|----------------------------|--------|-----------|---------------------------------------------------------------------------|------------|-------------------------|------|
| vobrança: #1               | 0      |           |                                                                           |            |                         |      |
|                            |        |           |                                                                           |            |                         | 1    |
| Data e hora da notificação | Status | Tentativa | URL                                                                       | Mensage    | C Reenviar Notificação  | Açõe |
| 10/10/2019 - 5:34:49       | 400    | 1         | https://edvan.com.br/modules/gateways<br>/callback/RetornoBoletoFacil.php | 0          | Visualizar paymentToken |      |
| 10/10/2019 - 5:34:48       | 200    | 0         | https://edvan.com.br/modules/gateways<br>/callback/RetornoBoletoFacil.php | <b>(</b> ) | Iver detailes do erro   |      |

## Confirme a URL de retorno e clique em Confirmar

| Notificações de pagamentos                                                   |   |  |  |  |  |  |  |  |  |
|------------------------------------------------------------------------------|---|--|--|--|--|--|--|--|--|
|                                                                              | × |  |  |  |  |  |  |  |  |
| Reenviar notificação                                                         |   |  |  |  |  |  |  |  |  |
| Por favor confirme a URL de notificação                                      |   |  |  |  |  |  |  |  |  |
| URL<br>https://edvan.com.br/modules/gateways/callback/RetornoBoletoFacil.php |   |  |  |  |  |  |  |  |  |
| Cancelar Confirmar                                                           |   |  |  |  |  |  |  |  |  |

Outros status:

**3XX**= Redirecionamento forçado ( se você utiliza alguma regra .htaccess desabilite ou desabilite a regra no firewall ).

**4XX**= Não Autorizado/Proibido ( seu servidor não está permitindo as requisições da boletobancario.com acesse <u>http://bit.ly/FalhaRetornoBoletoFacil</u> e siga as recomendações para inclusão dos IPs.

**5XX=** Erro Geral ( seu servidor está com alguma falha de processamento, entre em contato com o responsável pela hospedagem/servidor).